# Bài giảng MS-ACCESS 2003

**BÀI 01:(2Tiết)** PTTK CSDL& MS-ACCESS

> **BÀI 03:(2Tiết)** KHÁI QUÁT QUERY

**BÀI 05: (6Tiết)** QUERY CAO CẤP

**BÀI 07:(6Tiết) FORM THIẾT KẾ DESIGN VIEW** 

> BÀI 09&10: (6Tiết) REPORT

Ôn Tập (2Tiết)

**BÀI 02:(4Tiết) TẠO CSDL,** TABLE, &RELATIONSHIP

> **BÀI 04:(4Tiết)** SELECT QUERY

**BÀI 06:(2 Tiết) FORM** THIẾT KẾ VỚI WIZARD

**BÀI 08:(6Tiết)** MAIN FORM – SUBFORM

> **BÀI 11: (4Tiết)** MACRO&MODUL

KIỂM TRA (2Tiết)

# BÀI 01 PTTK CƠ SỞ DỮ LIỆU& KHÁI QUÁT MS-ACCESS

Phần I: PT & TK Cơ sở dữ liệu

I. KHÁI NIỆM VỀ CƠ SỞ DỮ LIỆU. II. THỰC THỂ & QUAN HỆ.

Phần II : Khái quát Ms-Access

I. GIỚI THIỆU MS-ACCESS III. TẠO,MỞ VÀ ĐÓNG TẬP TIN CSDL. II. CÁC THÀNH PHẦN CSDL TRONG MS-ACCESS

### Phần I: PTTK Hệ Thống CSDL I. KHÁI NIỆM VỀ CƠ SỞ DỮ LIÊU

CSDL là một hệ thống để quản lý các thông tin có các đăc điểm sau:

Là một tập hợp (có thể là rất lớn) các dữ liệu có cấu trúc được lưu trên các thiết bị trữ tin (như đĩa từ, băng từ, đĩa quang...)

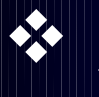

Được các chương trình ứng dụng cụ thể nào đó khai thác thông tin: tìm kiếm, sửa đổi, bổ sung, xóa. Thông tin phải bảo đảm tính nhất quán.

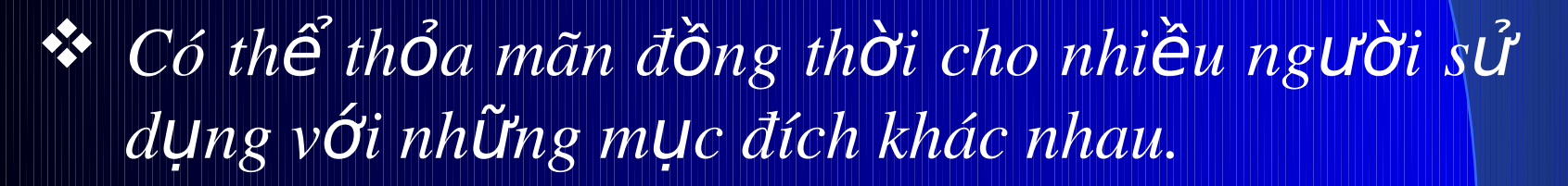

#### Ví Dụ:

Công ty có tập tin lưu trữ danh sách nhân viên trên máy tính, cùng lúc ban giám đốc cần xem xét các nhân viên để khen thưởng – phòng tài vụ lại cần lập bảng lương tháng cho các nhân viên.

Như vậy danh sách nhân viên được cả ban giám đốc và phòng tài vụ khai thác cùng một lúc, dĩ nhiên thông tin về nhân viên phải nhất quán nghĩa là dù ở đâu - ở ban giám đốc hay ở phòng tài vụ - thông tin ấy là phải như nhau.

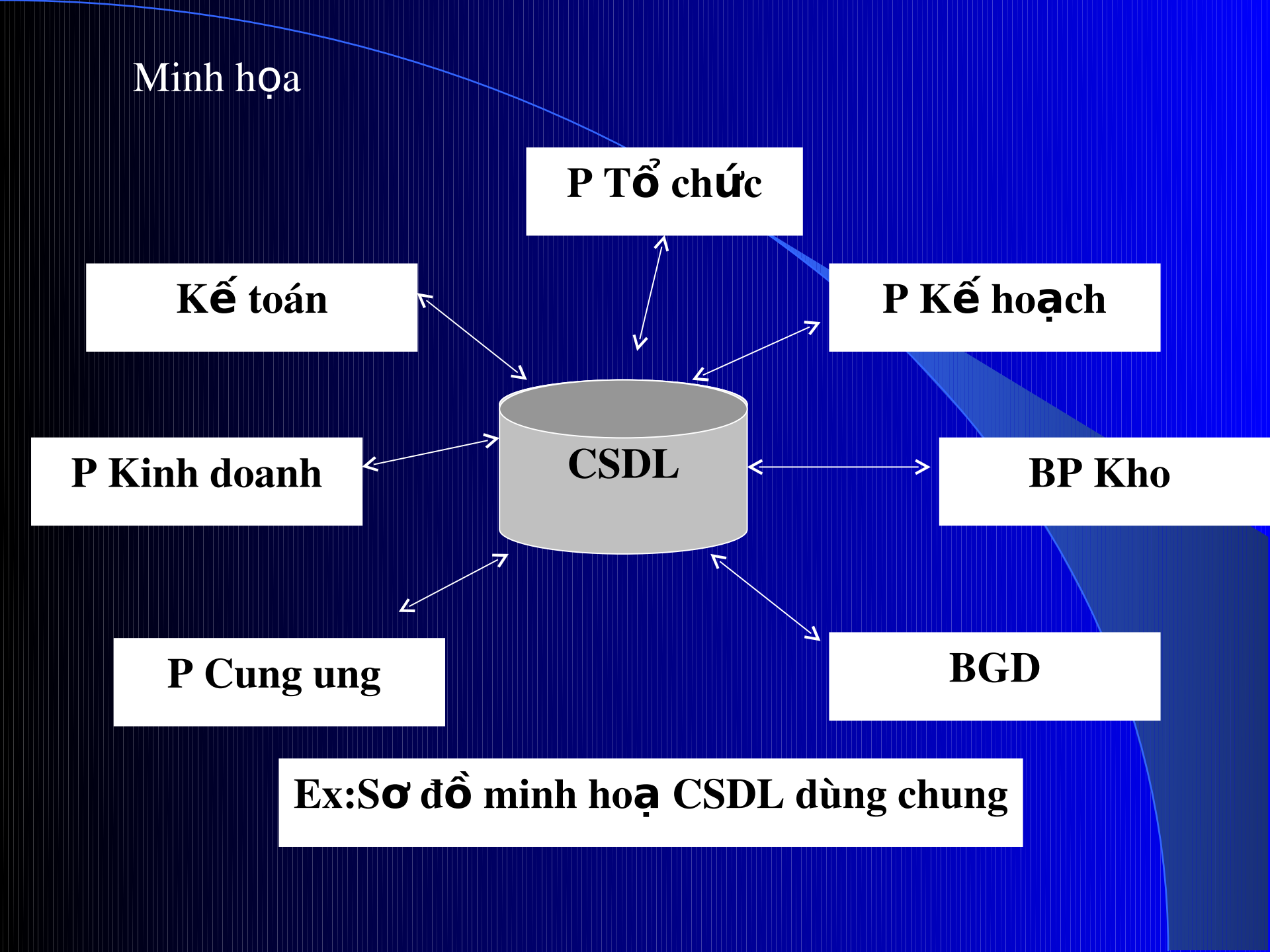

II. THỰC THỂ & QUAN HỆ: 1. Các Khái Niệm:

**Thực thể** là một sự vật cụ thể hay trừu tượng trong thế giới khách quan.

Ví dụ:

Trong một trường học có các thực thể: giáo viên, học sinh, môn học...

Trong một thư viện có các thực thể: sách, loại sách, nhà xuất bản...

Trong một công ty buôn bán cho phép trả chậm có các thực thể: mặt hàng (cụ thể),công nợ (trừu tượng). Các thực thể này có các tính chất riêng của nó gọi là thuộc tính.

Ví dụ:

Mỗi học sinh có một họ tên, vậy họ tên là thuộc

Mối thực thể có một thuộc tính dùng để phân biệt giữa các đối tượng của thực thể đó gọi là *thuộc tính khóa* hay gọi tắt là *khóa*.

Ví dụ:

Mỗi Sinh viên có một <mark>mã số</mark> duy nhất để phân biệt với Sinh viên khác

Giữa các thực thể có thể có mối liên hệ với nhau gọi là quan hệ (relation)

### 2. Các Quan Hệ:

<u>Quan hệ một một (one to one)</u>: kí hiệu (1,1), là quan hệ hình thành khi một đối tượng của thực thể này có quan hệ duy nhất với một đối tượng của thực thể kia.

Ví dụ: Một nhân viên chỉ thuộc về một phòng ban duy nhất

<u>Quan hệ một nhiều (one to many)</u>: ký hiệu (1,n), là quan hệ hình thành khi một đối tượng của thực thể này có quan hệ với nhiều đối tượng của thực thể kia.

Ví dụ:

Một Lớp có nhiều sinh viên theo học hoặc Một sinh viên học nhiều môn học khác nhau. Ngoài ra, trong thực tế, một đối tượng của thực thể này lại có quan hệ với nhiều đối tượng của thực thể kia và ngược lại. Quan hệ này được gọi là *quan hệ* <u>nhiều-nhiều (many to many)</u>, kí hiệu là (n, n).

#### Ví dụ:

Trong một thư viện, ta xét quan hệ giữa thực thể sách và thực thể độc giả: Một cuốn sách có thể được nhiều độc giả mượn và đồng thời một độc giả có thể mượn nhiều cuốn sách.(lúc này, trong Access, ta phải biểu diễn quan hệ nhiều-nhiều nói trên bằng hai quan hệ một-nhiều).

#### 3. Mô Hình CSDL Quan Hệ:

Theo mô hình này thì các dữ liệu, thông tin về một thực thể cần quản trị sẽ được lưu vào máy tính dưới dạng các bảng (Table).

Giữa các bảng có thể có quan hệ với nhau và mối quan hệ này cũng được biểu diễn dưới dạng bảng

Ví dụ:

Xét hoạt động của một thư viện. Dữ liệu cần quản lí của thư viện gồm có:

\* Sách ta gọi Sách là một thực thế. \* Độc giả ta gọi Độc giả là một thực thể.

### Biểu diễn các thực thể d**ướ**i dạng bảng như sau: <mark>Sách</mark>:

| MaSach    | TenSach       | Tac     | Gia   | NamXB     | NhaXB | SoLuong |
|-----------|---------------|---------|-------|-----------|-------|---------|
| CTBOS Gié | nin toaøn     | V. I. L | enin  | 1980      | Söï   | 12      |
| MaDG      | Laap<br>TenDO | Ż       |       | D         | iaChi |         |
| DG0001    | Traàn Vaên    | A       | 11 Le | sâ Lai Q1 |       |         |

Giữa thực thể *Sách* và thực thể Độcgiả có quan hệ mượn trả, biểu diễn như sau:

Muon

| MaDG   | MaSach | NgayMuon | NgayTra   |
|--------|--------|----------|-----------|
| DG0001 | CT003  | 1/5/2005 | 20/5/2005 |

Phần II: **Khái Quát Về MS - Access I. GIỚI THIỆU VỀ ACCESS:** Ms-Acces 2003 là phần mềm thuộc hệ quản trị CSDL. Giúp quản lý, bảo trì và khai thác số liệu trên máy tính

Màn hình của Acces khi khởi động: Blank DataBase: Tạo CSDL mới,trống <u>General Templates</u> : neáu muoán taïo ra

1 taäp tin CSDL theo maãu caùc taäp tin CSDL coù saün trong Access

<u>Open a file</u>: Mở CSDL đã có.

#### New File X Open a file QuanLiKinhDoanh.MDB HoaDonXP.MDB QuanLiKinhDoanh, MDB QuanLiTrungTam.mdb 🚰 More files.... New Blank Database 2 Blank Data Access Page Project (Existing Data) Project (New Data)

### II. TẠO,MỞ VÀ ĐÓNG MỘT TẬP TIN CSDL: 1. Tạo một tập tin CSDL mới :

Để tạo một tập tin CSDL mới, Bạn nhắp nút rên Database Toolbar (hoặc sử dựng lệnh *File New* Database) (phím gõ tắt là Ctrl+N). Xuất hiện hộp thoại File New Database:

| File New Datab                                             | ase                         |                    |             |        |       |     |                  |                             | ? × |
|------------------------------------------------------------|-----------------------------|--------------------|-------------|--------|-------|-----|------------------|-----------------------------|-----|
| Save in:                                                   | 📋 My Docume                 | nts                | •           | ← - Ē  | ) 🔕 : | × 🗳 | 📰 <del>•</del> 1 | ioo <u>l</u> s <del>*</del> |     |
| History<br>History<br>My Documents<br>Desktop<br>Favorites | i My Music<br>굍 My Pictures |                    |             |        |       |     |                  |                             |     |
|                                                            | File <u>n</u> ame:          | b1.mdb             |             |        |       |     | •                | <u>C</u> re                 | ate |
|                                                            | Save as <u>t</u> ype:       | licrosoft Access D | atabases (' | *.mdb) |       |     | •                | Can                         | cel |

Trong khung Save in: chọn ổ đĩa, folder sẽ lưu tập tin.
Trong khung File name: ghi tên tập tin CSDL.
Nhấp chọn nút lệnh Create.

#### 2. Mở Một Tập Tin CSDL Đã Có :

Để mở một tập tin CSDL đã có trên đĩa, nhắp nút trên Database Toolbar (hoặc sử dụng lệnh File \Open Database – phím gõ tắt là Ctrl+O). Xuất hiện hộp đối thoại Open:

| Open                    |                                                   |               |              |           |          |              |   |                  | ?              | X |
|-------------------------|---------------------------------------------------|---------------|--------------|-----------|----------|--------------|---|------------------|----------------|---|
| Look <u>i</u> n:        | 📋 My Docur                                        | nents         |              | • + •     | • 🔁 🛛 🔇  | <b>)</b> × d | • | Too <u>l</u> s • |                |   |
| History<br>My Documents | 诸 My Music<br>@ My Picture                        | s             |              |           |          |              |   |                  |                |   |
| Desktop                 |                                                   |               |              |           |          |              |   |                  |                |   |
| Favorites               |                                                   |               |              |           |          |              |   |                  |                |   |
| My Network<br>Places    | j<br>File <u>n</u> ame:<br>Files of <u>t</u> ype: | Microsoft Acc | ess (*.mdb;' | *.adp;*.m | da;*.mde | ;*.ade)      | • | <b></b>          | Open<br>Cancel |   |

Trong khung Look in: chọn ổ đĩa, folder chứa tập tin muốn mở. Trong khung bên dưới : chọn tập tin CSDL muốn mở. Nhấp chọn nút lệnh Open.

### 3. Đóng Tập Tin CSDL :

Sau khi đã mở và làm việc với tập tin CSDL Access, nếu muốn đóng tập tin này, ta thực hiện như sau: Đóng và lưu tất cả các đối tượng đang mở (ví dụ như bảng, vấn tin, biểu mẫu, báo cáo). Trên màn hình chỉ còn cửa sổ CSDL đang làm việc, dùng lịnh File\Close.
Lưu ý: Nếu không đóng tập tin CSDL đúng cách, có thể sẽ làm hỏng tập tin CSDL III. CÁC THÀNH PHẦN CSDL TRONG MS-ACCESS Table: Ghi lưu dữ liệu cơ sở được tổ chức thành nhiều dòng mỗi dòng nhiều cột.Lưu trữ thông tin của một thực thể hay một quan hệ.

Query: Công cụ truy vấn thực hiện các thao tác rút trích, cập nhật DL trên các Table

<mark>Form:</mark> Mẫu biểu Dùng để thiết kế màn hình nhập liệu sinh động hơn.

Report: Báo biểu là kết quả đầu ra của quá trình khai thác dự liệu.

**Macro :** Tập hợp các lệnh nhằm tự động hóa các thao tác. Có thể xem như một công cụ lập trình đơn giản

Module : Là những hàm riêng của User được lập trình bằng ngôn ngữ Access Basic.

# IV. CÁC TOÁN TỬ TRONG NGÔN NGỮ ACCESS

| Toán tử | ý nghĩa                                    |
|---------|--------------------------------------------|
| ()      | Kết nhóm biểu thức                         |
| Not     | Đúng thì sai, Sai thì đúng                 |
| And     | Tất cả đúng thì đúng, ngược lạI thì sai    |
| Or      | Chỉ 1 ĐK đúng thì đúng, tất cả sai thì sai |
| Xor     | 2 ĐK cho kết quả trái ngược nhau thì       |
|         | đúng                                       |
| Epv     | 2 ĐK cho kết quả trái ngược nhau thì sai   |
| ^       | Luỹ thừa (5^3=75)                          |
| + - * / | Cộng, Trừ, Nhân, Chia                      |
|         | Phép chia lấy phần nguyên                  |
| Mod     | Phép chia lấy phần dư                      |

| Toán tử     | ý nghĩa                                                                  |
|-------------|--------------------------------------------------------------------------|
| <, >, =     | Nhỏ hơn, Lớn hơn, bằng                                                   |
| <=,>=       | Nhỏ hơn hay bằng, Lớn hơn hay<br>bằng                                    |
| <>          | Không bằng                                                               |
| Is          | Chính là: để so sánh 2 đối tượng                                         |
| In          | Ở trong, dùng trong các câu truy<br>vấn                                  |
| Between And | Trong khoảng từ: #Ngay# đến<br>#ngay#                                    |
| Like        | Giống: *(tổ hợp kí tự bất kỳ), ?(1<br>ký tự bất kỳ), #(Một ký số bất kỳ) |
| &           | Ghép chuỗi                                                               |
|             | Ghén chuỗI hoặc công số                                                  |

| Toán  | ý nghĩa               | Toán tử  | ý nghĩa          |
|-------|-----------------------|----------|------------------|
| tử    |                       |          |                  |
| True  | Trị đúng              | ·· · · · | Dấu rào chuỗi    |
| False | Tri sai               | []       | Dấu rào biến     |
| Null  | Trị rỗng              | ##       | Dấu rào trị ngày |
| Date  | Ngày hiện hành        | [White]  | Màu trắng        |
| Now   | Ngày giờ hiện<br>hành | [Black]  | Đen              |
| Time  | Giờ hiện hành         | [Blue]   | Xanh             |
| Timer | Số giây hiện hành     | [Yellow] | Vàng             |
| Page  | Số trang              | [Green]  | Xanh lá          |
| Pages | Tổng số trang         | [Red]    | Đổ               |

V. MÔI TRƯỜNG LÀM VIỆC CỦA MS-ACCESS Dùng Control Panel để thiết lập các định dạng về ngày tháng và kiểu DL số Menu Tools/ Option trong Access de thiết lập môi trường cho Access View: Hiện thị tình trang General : Định lề trang, thư mục là việc mặc định Edit/Find: cách thứ tìm, xóa, thay đổi mẫu tin Keyboard: Xử lý di chuyển dấu nháy DataSheet : Định dạng cho DataSheet (Font, màu . .) Form/Report: Sử dụng, khuông dang Advanced: Thiết lập liên quan nhiều người dùng Table/Query: Thiết lập liên quan table, Query

BÀI 2 TẠO CSDL, TABLE & RELATIONSHIP

I. MỘT SỐ KHÁI NIỆM II. TẠO CƠ SỞ DỮ LIỆU III. LÀM VIỆC VỚI TABLE IV. THIẾT LÂP MỐI QUAN HỆ(RELATIONSHIP)

# I. MỘT SỐ KHÁI NIỆM

#### Các mục khóa

#### • Mục khóa dùng để làm gì ?

Khóa được thiết lập trên 1 hay nhiều Field dùng để nhận diện các mẫu tin của một Table và để thiết lập mốl quan hệ giữa các Table. Có 2 loạl khoá chính & Khóa ngoại

#### Khóa chính

Thiết lập để nhận diện duy nhất các mẫu tin của 1 Table. trị của khóa chính <mark>không được trùng nhau, không chứa trị Null</mark>

#### Khoá ngoại

Dùng để tham chiếu đến 1 hay nhiều Field là khóa chính của Table. Kiểu dữ liệu khóa ngoạl và khóa chính phảl phù hợp nhau

### Minh Họa Khóa

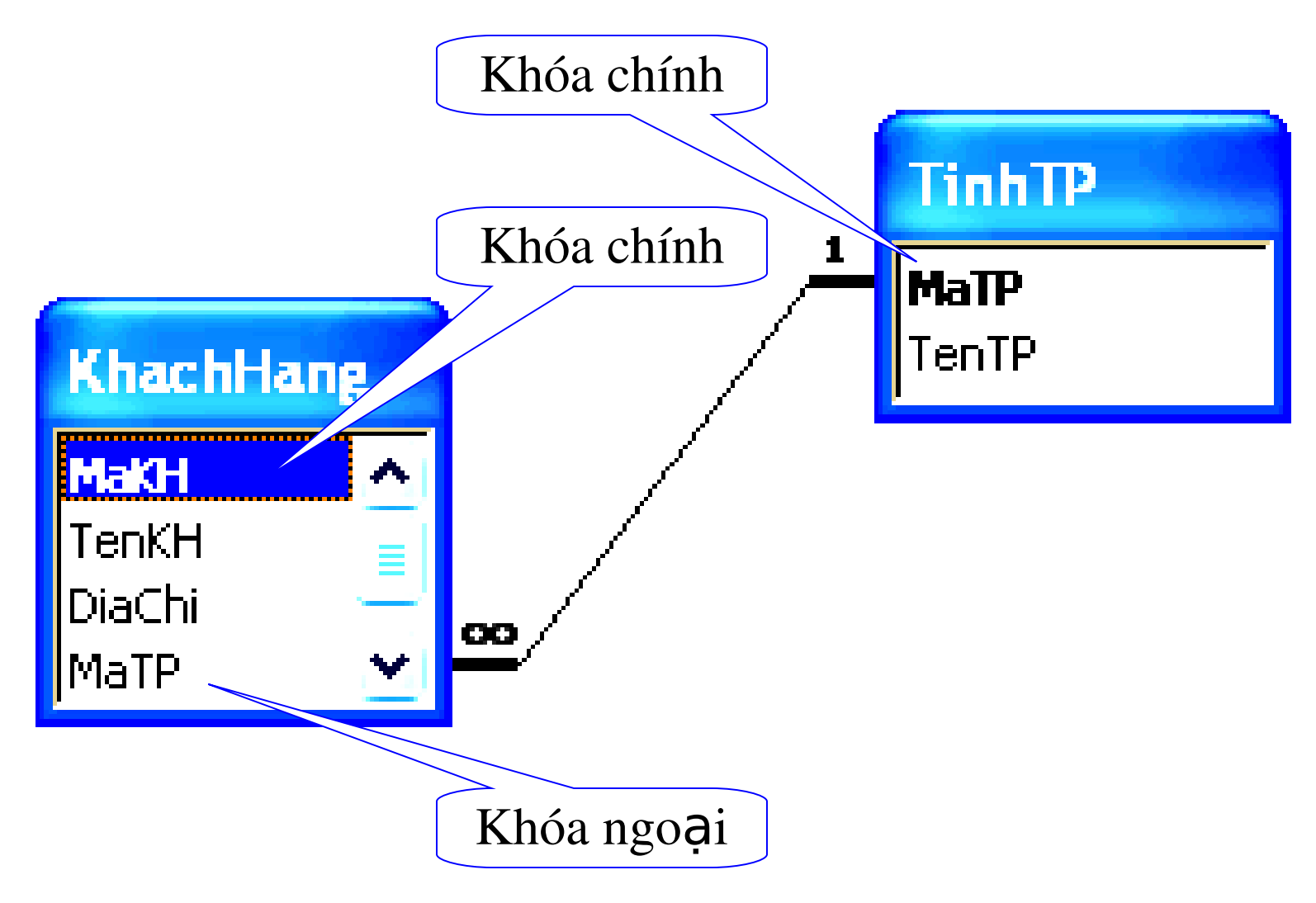

# II. TẠO CƠ SỞ DỮ LIỆU

 Dùng Database Wizard
 Tạo CSDL Trống
 Nếu mới khởi động Access : Chọn mục Blank Database/OK Chọn thư mục và đăt tên

QuanLiKinhDoanh.MDB HoaDonXP.MDB QuanLiKinhDoanh.MDB QuanLiTrungTam.mdb

New File

X

#### New

🚈 Blank Database

Open a file

- 🛃 Blank Data Access Page
  - 🖥 Project (Existing Data)

Ŧ

🍸 Project (New Data)

III. LÀM VIỆC VỚI TABLE 01. Vai trò của Table 02. Các thông số của Table 03. Thiết kế cấu trúc Table 04. Các thuộc tính quan trọng

# 01. VAI TRÒ CỦA TABLE Tầm quan trọng của Table

Table là thành phần cơ bản và quan trọng nhất của CSDL trong MS-Access. Dùng để ghi nhận các dữ liệu cơ sở, các nghiệp vụ phát sinh, các biến động và các thông tin muốn quản lý.

### Cấu trúc của Table

 Dữ liệu được tổ chức chứa trên nhiều dòng gọi là các mẫu tin (Record)

 Trên mỗI dòng chứa nhiều cột dòng là trường (Field hay Column)

### Minh Họa cấu trúc Table

| MaKH    | TenKH                  | DiaChi                | MaTP | DienThoai |
|---------|------------------------|-----------------------|------|-----------|
| CODACO  | Cơ Khí Dân Dụng        | 388 Hòa Hảo P5        | TP   | 1265564   |
| COTEC   | Công Nghệ Mới          | 319 Nguyễn Trâi P7    | CT   | 2446545   |
| DHP     | Đại Hưng Phát          | 343 Nhật Tảo P16      | NT   | 5466455   |
| GIAY32  | Giày 32                | 105A Ngô Quyển P11    | CT   | 4545454   |
| RUBIMEX | Công Nghiệp Cao Su     | 220 Lê Văn Sỹ         | NT   | 3123654   |
| SAMACO  | SXKD Dịch Vụ Tổng Hợp  | 56 Nguyễn Biểu P2     | CT   | 6456566   |
| SAMECO  | Cơ Khí Sài Gòn         | 156 Lê Đại Hành P7    | HN   | 2454545   |
| TRACODI | Đầu Tư Phát Triển GTVT | Hàm Nghi Q1           | HP   | 6565656   |
| VITICO  | Hóa Nhựa Vĩng Tiến     | 335 Tô Hiến Thành P14 | TP   | 3566666   |
| VTP     | Vạn Thịnh Phát         | 119 Bạch Vân P17      | HN   | 5454545   |
|         |                        |                       |      |           |

# 02. Các thông số của Table

| Tổng số ký tự của tên Table                   | 64     |
|-----------------------------------------------|--------|
| Tổng số ký tự của tên Field                   | 64     |
| Tổng số Fields trong Table                    | 255    |
| Tổng số Tables có thể mở cùng lúc             | 1.024  |
| Kích thước tối đa của một Table               | 1 GB   |
| Tổng số ký tự trong Field kiểu Text           | 255    |
| Tổng số ký tự trong Field kiểu Memo           | 65.535 |
| Tổng số ký tự trong thông báo Validation Text | 255    |
| Tổng số ký tự trong quy luật kiểm chính       | 2.048  |
| .V.V.                                         |        |

### 03. Thiết kế cấu trúc Table

### **Tạo Table**

Từ cửa sổ DataBase chọn mục Table và mục Create table Design View. Màn hình Design View table Hiên ra. **Hiệu Chỉnh Table** Chon Table cần hiệu chỉnh. chon chức năng DesignView Xóa Table Chon Table cần xóa. nhấn Delete, chon Yes Lưu Table Thiết kế xong File/Save để lưu và thoát nếu chưa lưu Acess sẽ thông báo yêu cầu lưu

# **Kiểu dữ liệu**

| Text              | Ký tự ,tối đa 255            |
|-------------------|------------------------------|
| Memo              | Ký tự tối đa 65.535          |
| Number            | Chứa trị số                  |
| Date/ time        | Trị ngày, giờ                |
| Currency          | Trị tiền tệ                  |
| Auto Number       | Trị số tự gán liên tục       |
| <b>OLE Object</b> | ĐốI tượng hình ảnh           |
| Lookup            | Chọn một trị trong DS có sẳn |
| Wizard            |                              |

## 04. Các thuộc tính quan trọng

| <b>Field Size</b>        | Độ dài Text(255), Kiểu DL con Number,                    |
|--------------------------|----------------------------------------------------------|
| Format                   | Autonumber<br>Dinh dang cho DL nhân chuổi KTự Đdang hoặc |
|                          | chọn kiểu hiện thị cho kiểu: Date/Time, Num, Curr,       |
| Input Meelz              | Ouv định mặt na khi nhận dữ liêu                         |
|                          | Quy tinn mặt nặ Kin miệp từ nệt                          |
| New Values               | Chọn cách tạo số AutoNumber (Increment, Random)          |
| <b>Decimal Place</b>     | Quy định số phần số thập phân                            |
| Caption                  | Chứa một tên gọi khác cho Field                          |
| Default Value            | Giá trị mặt định nếu không nhập                          |
| Validation Rule          | Quy tắc kiểm tra DL nhập                                 |
| Validation Text          | Chuổi thông báo lổi của Validation Rule                  |
| Required                 | Bắt buột phải nhập liệu cho Field                        |
| <b>Allow Zero Length</b> | Cho phép chuổi có độ dài bằng Zero (Yes/No)              |
| Indexed                  | Cách tạo chỉ mục (No, Yes Duplicates, No Duplicates)     |

**a. Thuộc tính Fileds Size** Kiểu DL Text : Dài tối đa 255 (Mặc định 50) Kiểu DL là AutoNumber : Long Interger hay ReplicationID

| Xác lập       | Vùng lưu trữ                                         |   | K.Thướ                                   |
|---------------|------------------------------------------------------|---|------------------------------------------|
|               | <b>0</b>                                             |   | c la la la la la la la la la la la la la |
|               |                                                      |   |                                          |
| Byte          | 0 255                                                |   | 1Byte                                    |
| Interger      | -32,768 32,768                                       |   | 2                                        |
| Long Interger | -2,147,483,648 2,147,483,648                         |   | 4                                        |
| Single        | -3.402823.10 <sup>38</sup> 3.402823.10 <sup>38</sup> |   | 4                                        |
| Double        | -1.79769313486231.10308                              |   | 8                                        |
|               | 1.79769313486231.10308                               |   |                                          |
| ReplicationID | Lưu trữ định danh duy nhất cấp toà                   | n | 16                                       |
|               | cục                                                  |   |                                          |

### **b. Thuộc tính Format**

#### Ký tự định dạng dùng chung

| Ký hiệu      | Mộ tả                                        |
|--------------|----------------------------------------------|
| (Space)      | Hiện thị khoảng trắng như ký tự              |
| "ABC"        | Hiện thị những gì trong ngoặc kép như ký tự  |
|              | Canh trái thay vì canh phải                  |
| *            | Điền khoảng trắng khả dụng đối với ký tự kế  |
|              | tiếp                                         |
| N            | Hiện thị ký tự kế tiếp như ký tự bình thương |
| Ký fil atinh | a Shi định màu (Black, Blue, Green Memo      |
| Ký hiệu      | Mô tả                                        |
| @            | Bắt buột là khoảng trắng hay 1 ký tự         |
| &            | Không Bắt buột là khoảng trắng hay 1 ký tự   |
| <            | Đổi tất cả thành chữ thường                  |
| >            | Đổi tất cả thành chữ hoa                     |

### Ký tự định dạng dùng riêng cho Number

| Ký hiệu   | Mô tả                                           |
|-----------|-------------------------------------------------|
|           | Dấu phân cách phần thập phân                    |
| <b>,</b>  | Dấu phân cách hàng ngàn                         |
| #         | Ký số giữ vị trí (Hiện thị ký số hay không hiện |
|           | thị gì cả)                                      |
| \$        | Hiện thị ký hiệu \$                             |
| %         | Giá trị /100 và có ký hiệu % nối vào            |
| E+ Hay E- | Ký hiệu khoa học như : 0.00E-00 hay 0.00E00     |

## c. Thuộc tính InputMask

| Ký hiệu | Mô tả                                                 |
|---------|-------------------------------------------------------|
| 0       | (0 9) bắ t buột, không dùng + -                       |
| 9       | (0 9), khoảng trắng không bắt buột, không dùng +<br>- |
| #       | (0 9), khoảng trắng cho dùng +-                       |
| L       | (AZ) bắt buột                                         |
| ?       | (A Z) Không bắt buột                                  |
| A       | Mẫu ký tự hay ký số (Mục bắt buột)                    |
| &       | Ký tự bất kỳ hay khoảng trắng bắt buột                |
| С       | Ký tự bất kỳ hay khoảng trắng không bắt buột          |
| .,:;-/  | Dấu phân cách thập phân, hàng ngàn, ngày giờ          |
| <       | Chuyển tất cả thành ký tự thường                      |
|         | Chuyển tất cả thành ký tự in                          |
| 2       | Canh trái, có thể kèm ký tự hay bất kỳ InputMask      |

# IV. THIẾT LẬP MỐI QUAN HỆ(RELATIONSHIP)

Khái niệm :Access là hệ quản trị CSDL nên có thể sử dụng dữ kiện lấy từ nhiều Table khác nhau nếu các Table này có mốI quan hệ với nhau, muốn vậy phải khai báo các mối quan hệ giữa các Table liên quan.

Quy định: Những Field đối chiếu trong các Table có quan hệ thường có tên giống nhau, có cùng kiểu dữ liệu. muốn định nghĩa QH phải đóng các Table đang mở, và mở cửa sổ Relationship

**Thực hiện :** Để định nghĩa hoặc hiệu chỉnh mối quan hệ phải mở cửa sổ Relation Ship từ biểu tượng Relation ship hay Menu Tool/RelationShip

Minh h**Ọ**a

**Từ cửa số Show Table : Chọn các** Table hay query cần thiết lập quan hệ: Add lần l**ượ**t vào (Có thể thiết lập mối quan hệ đôi hay mối QH với chính nó)

**Enforce referential integrity: Thiết lập tính tham chiếu toàn vẹn giữ 2 Table** 

Casade Update related records: Xóa mẫu tin trong Table chính Xóa mẫu tin trong Table quan hệ

Casade Delate related records: cập nhật các mẫu tin trong Table chính cập nhật các mẫu tin trong Table quan hệ

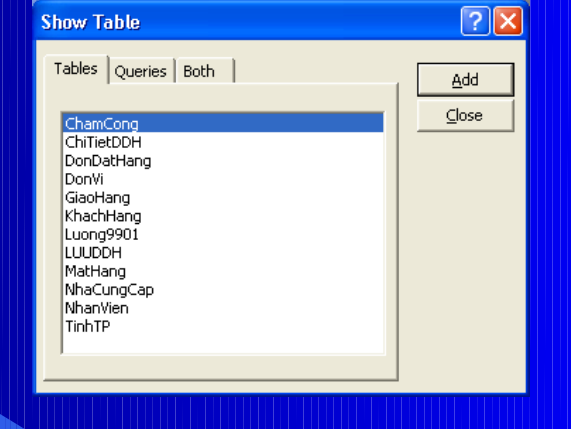

| Edit Relationships |                      | ? 🗙                       |
|--------------------|----------------------|---------------------------|
| Table/Query:       | Related Table/Query: | OK<br>Cancel<br>Join Type |
| Cascade Update     | Create <u>N</u> ew   |                           |
| Relationship Type: | One-To-Many          |                           |
|                    |                      |                           |

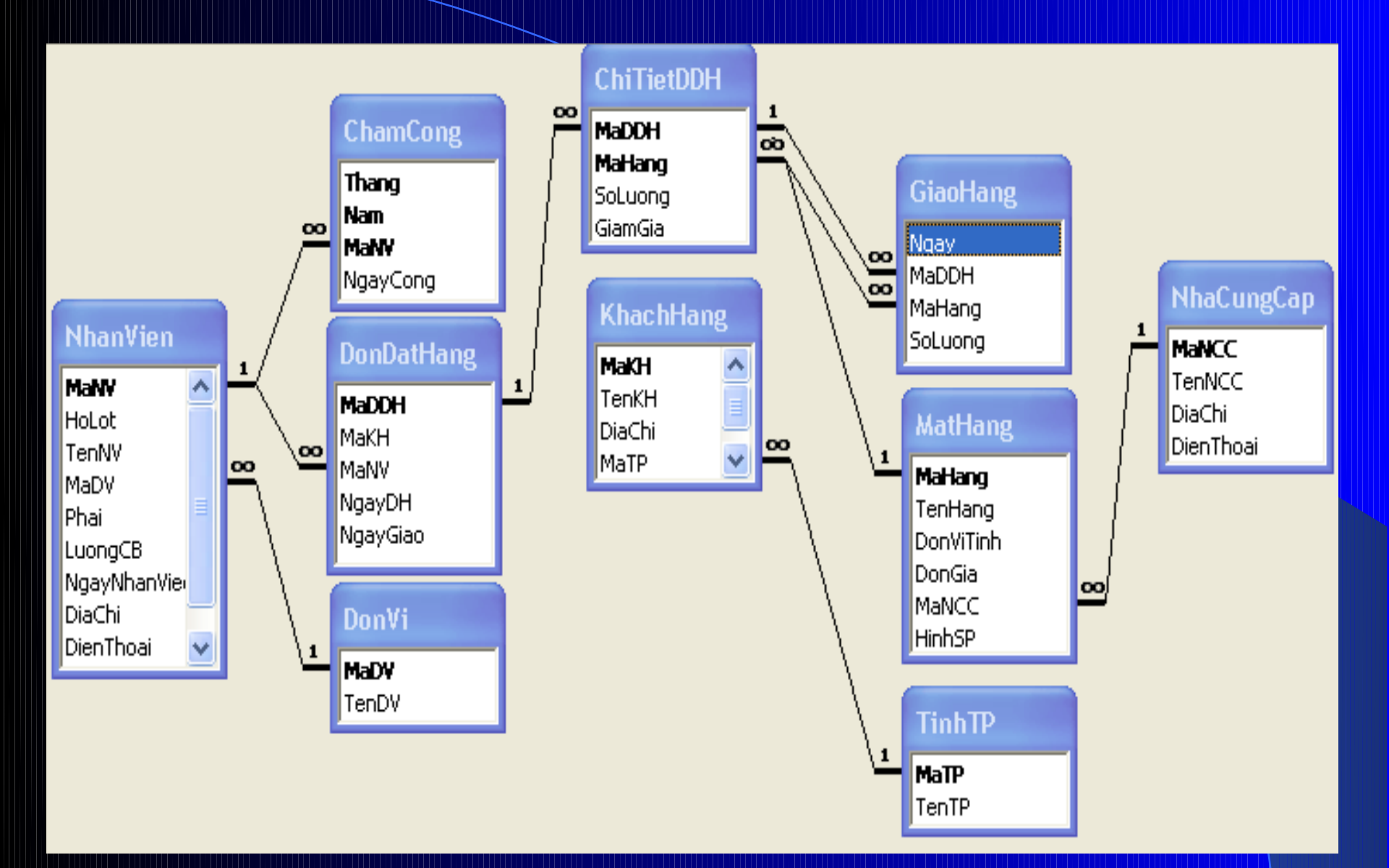